98

ne imprimante USB en réseau sur sa freebox

# Connecter une imprimante USB en réseau sur sa freebox

MAJ le 13/01/2012

## Présentation du problème

Il est possible de relier une imprimante sur l'une des prises USB de votre freebox. L'avantage est de pouvoir utiliser cette imprimante, en réseau local, sans avoir à allumer l'ordinateur PC, qui connecterait votre imprimante, avec une installation standard en USB. Autre avantage si votre réseau contient à la fois des PC et des MAC, elle sera utilisable avec les deux systèmes.

#### Pour XP ou Vista

Si l'aide ci-dessous ne vous suffit pas, vous pouvez alors utiliser le tutorial sur freenews. Voici le lien pour télécharger: <u>http://www.freenews.fr/spip.php?article5548</u>

En cas de problème avec ce didacticiel (imprimante déjà installée, voir la suite dans cette fiche). J'ai aussi développé le sujet pour XP, dans deux circonstances où les choses peuvent être plus compliquées.

## Aide de Microsoft pour installer les pilotes (Je cite)

#### Installation du pilote

Utilisez-vous un pilote d'imprimante fourni par le fabricant de l'imprimante ? Lorsque vous passez au système d'exploitation Windows XP, tous les pilotes d'imprimante qui ne sont pas compatibles avec Windows XP sont remplacés par des pilotes compris dans Windows XP.

Ces pilotes ne prennent pas forcément en charge toutes les fonctionnalités de votre imprimante. Si vous remarquez des lacunes dans les fonctionnalités de votre imprimante, vous avez intérêt à installer un nouveau pilote fourni par le fabricant de l'imprimante.

Contactez le fabricant de l'imprimante ou visitez son site Web pour vous procurer une mise à jour du pilote compatible avec Windows XP. Le pilote fourni par le fabricant prendra en charge toutes les fonctionnalités de votre imprimante.

Une fois que vous avez un nouveau pilote, installez-le à l'aide de l'Assistant Ajout de pilote d'imprimante.

n loi 1901

sociatio

Siège Sallan-Miré

er Informatique

#### Remarque

Certains fabricants d'imprimantes imposent une procédure d'installation personnalisée que vous devrez suivre à la place de celle exposée ci-dessous. Consultez le site du fabricant de votre imprimante pour savoir quelle procédure suivre.

#### Mise à jour du pilote

Cliquez sur Démarrer, sur Panneau de configuration, sur Imprimantes et autres périphériques, puis sur Imprimantes et télécopies.

Cliquez avec le bouton droit sur l'icône de votre imprimante, puis cliquez sur Propriétés.

Sous l'onglet Options avancées, cliquez sur Nouveau pilote.

Lorsque l'Assistant Ajout de pilote d'imprimante s'ouvre, cliquez sur Suivant.

Dans la zone Fabricant, cliquez sur le fabricant de votre imprimante. Dans la zone Imprimantes, cliquez sur votre imprimante.

Cliquez sur Disquette fournie, puis naviguez jusqu'au pilote mis à jour que vous vous êtes procuré. Cliquez sur Terminer, puis sur OK.

Le fait d'installer le pilote fourni par le fabricant de l'imprimante a-t-il résolu le problème ?

#### Exemple

Pour une Brother HL-2035 qui n'existe pas dans les pilotes XP, il faut ajouter le pilote depuis le CD en passant par « Parcourir » sur le CD d'unité U : (à préciser) U:\Driver\PCL\Win2K\_xp\French

## Problème d'installation avec XP

#### 1<sup>er</sup> cas : Le port mafreebox.freebox.fr n'a jamais été créé

Allez dans le panneau de configuration, rubrique ajouter une imprimante (vous trouvez aussi cette rubrique dans le menu Démarrer.

| Assistant Ajout d'imprimante                                                                                                    | Assistant Ajout d'imprimante                                                                                                    |
|----------------------------------------------------------------------------------------------------|----------------------------------------------------------------------------------------------------|
| Sélectionnez un port d'imprimante<br>Les ordinateurs communiquent avec les imprimantes via les ports.                                                     | Sélectionnez un port d'imprimante<br>Les ordinateurs communiquent avec les imprimantes via les ports.                                                     |
| Sélectionnez le port auquel vous souhaitez connecter votre imprimante. Si celui-ci n'est<br>pas dans la liste, vous pouvez créer un nouveau port.         | Sélectionnez le port auquel vous souhaitez connecter votre imprimante. Si celui-ci n'est<br>pas dans la liste, vous pouvez créer un nouveau port.         |
| O <u>U</u> tiliser le port suivant : LPT1: (Port imprimante recommandé)                                                                                   | O ∐tiliser le port suivant : LPT1: (Port imprimante recommandé)                                                                                           |
| Remarque : la plupart des ordinateurs utilisent le port LPT1: pour communiquer avec<br>une imprimante locale. Le connecteur de ce port ressemble à ceci : | Remarque : la plupart des ordinateurs utilisent le port LPT1: pour communiquer avec<br>une imprimante locale. Le connecteur de ce port ressemble à ceci : |
|                                                                                                    |                                                                                                    |
| ⊙ <u>C</u> réer un nouveau port :                                                                                                    | O Créer un nouveau port :                                                                                                    |
| Type de port : Bullzip PDF Print Monitor                                                                                                    | Type de port : Standard TCP/IP Port                                                                                                    |
| < <u>P</u> récédent <u>S</u> uivant > Annuler                                                                                                    | < <u>P</u> récédent <u>S</u> uivant≻ Annuler                                                                                                    |
| Cliquez sur « Créer un nouveau port »                                                                                                    | Dans le type de portn sélectionnez « Standard TCP/                                                                                                    |
|                                                                                                    | IP Port                                                                                                    |

| Assistant Ajout de port imprimante TCP/IP standard                                                            | Assistant Ajout de port imprimante TCP/IP standard                                                          |
|----------------------------------------------------------------------------------------------------|----------------------------------------------------------------------------------------------------|
| Assistant Ajout de port<br>d'imprimante TCP/IP standard                                                       | Ajouter un port<br>Pour quel périphérique voulez-vous ajouter un port ?                                     |
| Utilisez cet Assistant pour ajouter un port pour une<br>imprimante réseau.                                    | Entrez le nom d'imprimante ou une adresse IP ainsi qu'un nom de port pour le<br>périphérique désiré.        |
| Le périphérique est sous tension.     Le périphérique est sous tension.     Le périphérique est sous tension. | Nom d'imprimante ou agresse IP : mafreebox.freebox.fr                                                       |
|                                                                                                    | Nom au port:                                                                                                |
|                                                                                                    |                                                                                                    |
| Cliquez sur Suivant pour continuer.                                                                           |                                                                                                    |
| < <u>Précédent</u> Suivant> Annuler                                                                           | < <u>Précédent</u> Suivant > Annuler                                                                        |
| Cette fenêtre s'ouvre. Cliquez sur suivant                                                                    | Dans le nom de l'imprimante tapez                                                                           |
|                                                                                                    | automatiquement dans le deuxième champ.                                                                     |
|                                                                                                    |                                                                                                    |
| Si le nom existe déjà vous devez revenir en arrière et<br>utiliser le deuxième cas ci-dessous                 | Ensuite, vous devez installer le pilote si celui-ci<br>n'existe pas dans les pilotes proposéspar défaut par |
| utiliser le deuxiente cas ci-dessous                                                                          | Windows XP. Cliquez sur disque fourni.                                                                      |
| Installer à partir du disque                                                                                  | Cette fenêtre s'ouvre. Souvent, il ne s'agit plus                                                           |
| Insérez le disque d'installation du fabricant, puis vérifiez OK                                               | d'une disquette mais d'un CD sur lequel vous<br>devez aller chercher le fichier INE qui correspond          |
| que le recreur approprie est selectionne choessous.                                                           | au bon pilote.                                                                                              |
|                                                                                                    | Les fichiers INF s'ouvre généralement avec le                                                               |
|                                                                                                    | bloc- notes pour pouvoir trouver le bon fichier.                                                            |
| Copier les fichiers du fabricant à partir de :                                                                |                                                                                                    |
| Parcourir                                                                                                    |                                                                                                    |
| Installer à partir du disque                                                                                  | Rechercher le fichier                                                                                       |
| Insérez le disque d'installation du fabricant, puis vérifiez OK                                               | Regarder dans : C FRENCH C C P C C C C C C C C C C C C C C C C                                              |
| Que le lecteur approprie est selectionne choessous.                                                           |                                                                                                    |
|                                                                                                    |                                                                                                    |
|                                                                                                    |                                                                                                    |
| Copier les fichiers du fabricant à partir de :                                                                |                                                                                                    |
| F:\Driver\Pcl\Win2k_xp\FRENCH                                                                                 | Nom du fichier : BROHL04B.INF Quvrir                                                                        |
|                                                                                                    | Fichiers de type :         Informations de configuration (".inf)         Annuler                            |
| Vous faites votre choix sur le CD ici le lecteur F                                                            | Vous sélectionnez le bon fichier INF                                                                        |

|                                                                                                    | Vous choissoz la honna imprimente et cliquez sur                                                                                       |
|----------------------------------------------------------------------------------------------------|----------------------------------------------------------------------------------------------------|
| Assistant Ajout d'imprimante                                                                                                    | vous choissez la bonne imprintance et chquez sur                                                                                       |
| Assistant Ajout d'imprimante<br>Le fabricant et le modèle déterminent l'imprimante à utiliser.                                                                                                    | suivant :                                                                                                    |
| Choisissez le fabricant et le modèle de l'imprimante. Si vous avez un disque d'installation,<br>cliquez sur Disque fourni. Si l'imprimante n'est pas dans la liste, recherchez une imprimante<br>compatible dans la documentation.                                                                                                    |                                                                                                    |
| Imprimantes                                                                                                    |                                                                                                    |
| Brother HL-2030 series                                                                                                    |                                                                                                    |
| ₩ Brother HL-2040 series                                                                                                    |                                                                                                    |
| Brother HL-2070N series                                                                                                    |                                                                                                    |
|                                                                                                    |                                                                                                    |
| Ce pilote à été signé numériquement. <u>     Pourquoi la signature du pilote est-elle si importante ?</u>                                                                                                    |                                                                                                    |
| < <u>Précédent</u> <u>S</u> uivant > Annuler                                                                                                    |                                                                                                    |
| Assistant Ajout d'imprimante                                                                                                    | Assistant Ajout d'imprimante                                                                                                    |
| Assistant Ajout d'imprimante<br>Le fabricant et le modèle déterminent l'imprimante à utiliser.                                                                                                    | Imprimer une page de test<br>Vous pouvez imprimer une page de test afin de confirmer que l'imprimante a été<br>installée correctement. |
| Choisissez le fabricant et le modèle de l'imprimante. Si vous avez un disque d'installation,                                                                                                    | Voulez-vous imprimer une page de test ?                                                                                                |
| Cliquez sur Disque fourni. Si l'imprimante n'est pas dans la liste, recherchez une imprimante<br>compatible dans la documentation.                                                                                                    | ⊙ <u>Dui</u>                                                                                                    |
|                                                                                                    | <u>○N</u> on                                                                                                    |
|                                                                                                    |                                                                                                    |
| Imprimantes                                                                                                    |                                                                                                    |
| Brother HL-2030 series                                                                                                    |                                                                                                    |
| Brother HL-2040 series                                                                                                    |                                                                                                    |
| Brother HL-2070N series                                                                                                    |                                                                                                    |
| The Constant A first sum friendling and the State of State of Stat |                                                                                                    |
| Pourquoi la signature du pilote est-elle si importante ?                                                                                                    |                                                                                                    |
|                                                                                                    |                                                                                                    |
|                                                                                                    | < <u>P</u> récédent <u>S</u> uivant > Annuler                                                                                          |
| < <u>Precedent</u> Suivant Annuler                                                                                                    | Cliquez sur suivant pour imprimer la page de test                                                                                      |
| Cliquez suivant                                                                                                    |                                                                                                    |

#### 2ème cas : Sous XP, une imprimante a déjà été installée sur le port freebox.

Vous voulez en changer. Le problème est le suivant : Vous aviez déjà installé une imprimante sur le port TCP/IP mafreebox.fr et lorsque dans le tutoriel de freenews ce cas n'est pas prévu. Vous essayer de remettre le port, Windows répond « Ce port existe déjà » et vous demande d'en mettre un autre. Voici alors la procédure à suivre. Je vais prendre comme exemple l'installation <u>d'une laser Brother 2035</u> dont le pilote n'est pas livré par défaut avec Windows. Il y a donc un problème supplémentaire, car il faut utiliser le Cd d'installation. Dans ce cas Windows recherche sur le CD, le fichier INF qui correspond à cette installation et non pas le fichier autoexec.inf qui se trouve généralement sur le CD d'installation de l'imprimante, dans la racine de ce CD pour lancer le CD automatiquement ce qui n'est pas le but de la manœuvre.

Allumez l'imprimante, connectée à la Freebox. Ouvrez le panneau de configuration, icône imprimante.

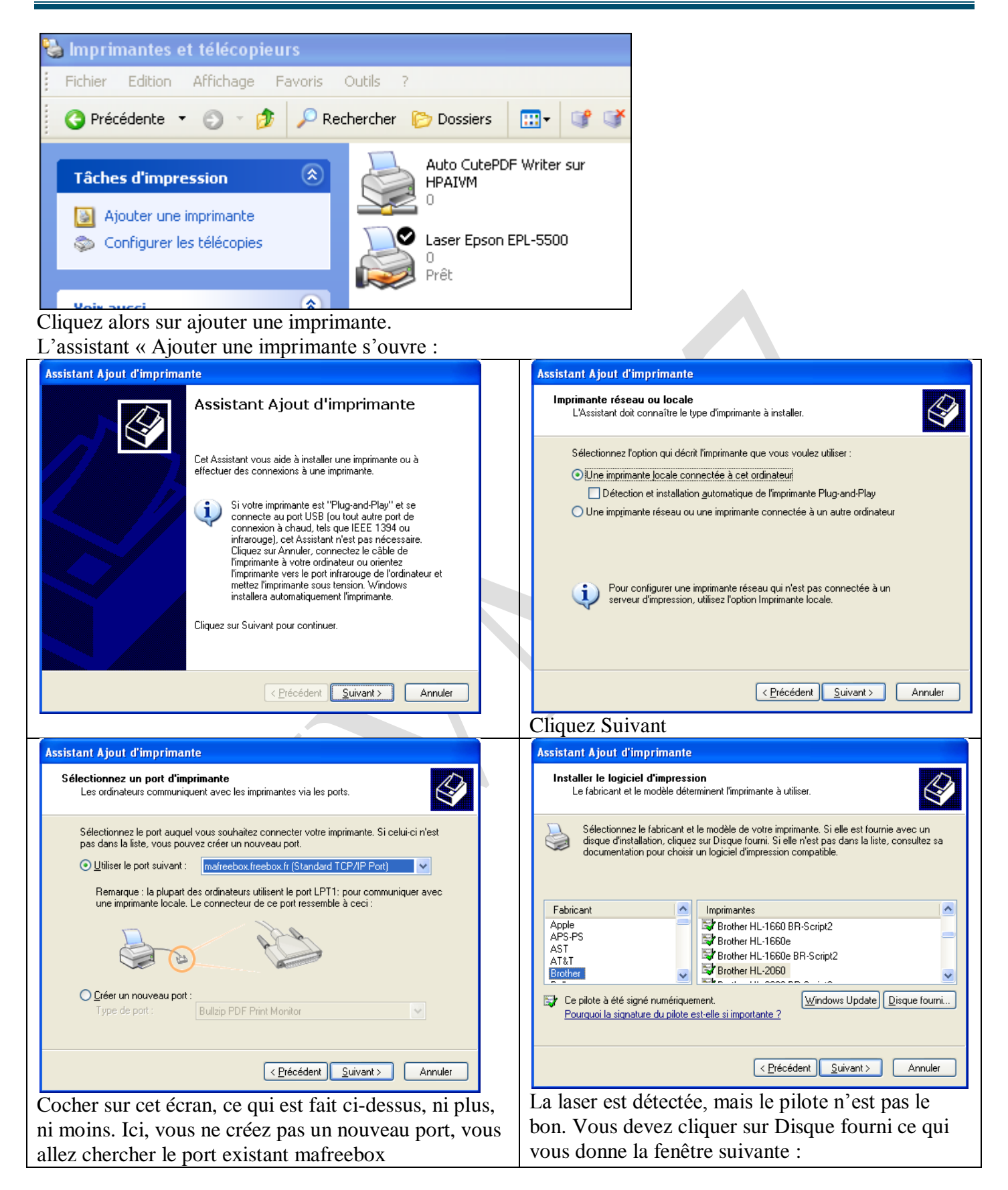

| Installer à partir du disque       Insterez le disque d'installation du fabricant, puis vérifiez       Insérez le disque d'installation du fabricant, puis vérifiez         Insérez le disque d'installation du fabricant, puis vérifiez       Insérez le disque d'installation du fabricant, puis vérifiez       Insérez le disque d'installation du fabricant, puis vérifiez         Insérez le disque d'installation du fabricant à sélectionné ci-dessous.       Insérez le disque d'installation du fabricant à partir de :         Copier les fichiers du fabricant à partir de :       Insérez les fichiers du fabricant à partir de :         G:\Driver\Pel\Win2k_xp\FRENCH       Parcourir                                                                                                    | Sur cet écran, la disquette A :vous est proposée.<br>Allez rechercher sur le CD le bon répertoire<br>(utiliser l'explorer pour voir sa structure avant de<br>répondre). J'ai cherché sur le CD le répertoire qui<br>correspond à XP version normale 32 bits.<br>Et oui, j'ai mis du temps sur le CD a dénicher le<br>bon répertoire |
|----------------------------------------------------------------------------------------------------|----------------------------------------------------------------------------------------------------|
| Annistant Aliaut d'impairmante                                                                                                    | Assistant Alout d'imprimente                                                                                                    |
| Assistant Ajout d'imprimante<br>Le fabricant et le modèle déterminent l'imprimante à utiliser.                                                                                                    | Utiliser un pilote existant<br>Un pilote est déjà installé pour cette imprimante. Vous pouvez utiliser ou remplacer                                                                                                    |
|                                                                                                    | le pilote existant.                                                                                                    |
| Choisissez le fabricant et le modèle de l'imprimante. Si vous avez un disque d'installation,<br>cliquez sur Disque fourni. Si l'imprimante n'est pas dans la liste, recherchez une imprimante                                                                                                    | Brother HL-2030 series                                                                                                    |
| compatible dans la documentation.                                                                                                    | Voulez-vous conserver le pilote existant ou utiliser le nouveau pilote ?                                                                                                    |
|                                                                                                    |                                                                                                    |
| Imprimantes                                                                                                    |                                                                                                    |
| ST Brother HL-2030 series                                                                                                    |                                                                                                    |
| Brother HL-2045 series                                                                                                    |                                                                                                    |
| Reference in the control of the control of the cont |                                                                                                    |
| Ce pilote à été signé numériquement. <u>Windows Update</u> <u>Disque fourni</u>                                                                                                    |                                                                                                    |
|                                                                                                    |                                                                                                    |
|                                                                                                    | <pre></pre>                                                                                                    |
| < <u>P</u> récédent <u>S</u> uivant> Annuler                                                                                                    |                                                                                                    |
| Vous nouvez isi shajisin vatus madàla d'imminanta                                                                                                    | Ici demander a remplacer le pilote existant, surtout                                                                                                    |
| vous pouvez ici choisir votre modele a imprimante                                                                                                    | si vous aviez commis une erreur precedemment et                                                                                                    |
| pour installer le bon phote                                                                                                    | que le phote installe ne fonctionne pas                                                                                                    |
|                                                                                                    | Drother proposé por défaut por Windows                                                                                                    |
|                                                                                                    | brother propose par defaut par windows                                                                                                    |
| Dang log dawy ang                                                                                                    |                                                                                                    |
|                                                                                                    | La abaisis la série companyandante à la 2025, pour                                                                                                    |
| Assistant Ajout d'imprimante                                                                                                    | je choisis la serie correspondante a la 2055, pour                                                                                                    |
| Donnez un nom à votre imprimante<br>Vous devez attribuer un nom à cette imprimante.                                                                                                    | imprimente per défeut si yous le souhaitez                                                                                                    |
|                                                                                                    | Assistant Alout d'imprimante                                                                                                    |
| Entrez un nom pour cette imprimante. Certains programmes ne prennent pas en charge<br>les combinaisons de noms de serveurs et d'imprimantes de plus de 31 caractères ; il est<br>donc préférable de conserver le nom aussi court que possible.                                                                                                    | Partage d'imprimante<br>Vous pouvez partager cette imprimante avec d'autres utilisateurs du réseau.                                                                                                    |
| Nom de l'imprimante :                                                                                                    | Si vous voulez partager cette imprimante, vous devez fournir un nom de partage. Vous<br>pouvez utiliser le nom suggéré ou en entrer un autre. Le nom de partage sera visible aux                                                                                                    |
| Brother HL-2030 series                                                                                                    | autres utilisateurs du réseau.                                                                                                    |
| Voulez-vous utiliser cette imprimante comme imprimante par défaut ?                                                                                                    | Ne pas partager cette imprimante     Nom du partage ]     BrotherH                                                                                                    |
| O <u>D</u> ui                                                                                                    |                                                                                                    |
| ⊙ <u>N</u> on                                                                                                    |                                                                                                    |
|                                                                                                    |                                                                                                    |
|                                                                                                    |                                                                                                    |
|                                                                                                    | C Précédent Strivents Annular                                                                                                    |
| <pre></pre>                                                                                                    |                                                                                                    |
|                                                                                                    | j accepte cet ectan. Le nom propose est sans                                                                                                    |
|                                                                                                    | importance, mais vous pouvez le moumer.                                                                                                    |
|                                                                                                    |                                                                                                    |

|                                                                                                    | Voici le résultat obtenu pour vos imprimantes                                                                                                    |
|----------------------------------------------------------------------------------------------------|----------------------------------------------------------------------------------------------------|
| Brother HL-2030 series                                                                                                    | Assistant Ajout d'imprimante                                                                                                    |
| Une page de test est envoyée à l'imprimante. En fonction de la vitesse de votre imprimante, la page de test sera imprimée dans une ou deux minutes.<br>La page de test démontre brièvement la capacité de l'imprimante à imprimer des graphiques et du texte, et fournit des informations techniques sur le pilote d'imprimante.<br>Si la page de test a bien été imprimée, cliquez sur OK.<br>Si la page de test n'a pas été imprimée, cliquez sur Dépanner.<br>OK Dépanner | Emplacement et commentaire         Vous pouvez spécifier un emplacement et une description pour cette imprimante.         Vous pouvez décrire l'emplacement et les capacités de cette imprimante.         Ces informations peuvent être utiles aux utilisateurs.         Emplacement :       Freebox         Commentaire :                                                                                                    |
| Un test est toujours utile                                                                                                    | himprimantes et télécopieurs                                                                                                    |
| Brother HL-2030 series                                                                                                    | Echier Edition Affridage Fagoris Qublis 2<br>Précidiente - So - B P Consers III - Arrow K III - Arrow K IIII - Arrow K III - Arrow K IIII - Arrow K III - Arrow K IIII - Arrow K III - Arrow K III - Arr |
| Une page de test est envoyée à l'imprimante. En fonction de la vitesse de votre imprimante, la page de test sera imprimée dans une ou deux minutes.<br>La page de test démontre brièvement la capacité de l'imprimante à imprimer des graphiques et du texte, et fournit des informations techniques sur le pilote d'imprimante.<br>Si la page de test a bien été imprimée, cliquez sur OK.<br>Si la page de test n'a pas été imprimée, cliquez sur Dépanner.                | Táches d'ingression       Image: Auto hip deskjet 84/5: sur HPBLR       Image: Horder HL-2030 series         Image: Autour une ingrimante       Image: Horder HL-2030 series       Image: Horder HL-2030 series         Image: Autour une ingrimante       Image: Horder HL-2030 series       Image: Horder HL-2030 series         Image: Horder HL-2030 series       Image: Horder HL-2030 series       Image: Horder HL-2030 series         Image: Horder HL-2030 series       Image: Horder HL-2030 series       Image: Horder HL-2030 series         Image: Horder HL-2030 series       Image: Horder HL-2030 series       Image: Horder HL-2030 series         Image: Horder HL-2030 series       Image: Horder HL-2030 series       Image: Horder HL-2030 series         Image: Horder HL-2030 series       Image: Horder HL-2030 series       Image: Horder HL-2030 series         Image: Horder HL-2030 series       Image: Horder HL-2030 series       Image: Horder HL-2030 series         Image: Horder HL-2030 series       Image: Horder HL-2030 series       Image: Horder HL-2030 series         Image: Horder HL-2030 series       Image: Horder HL-2030 series       Image: Horder HL-2030 series         Image: Horder HL-2030 series       Image: Horder HL-2030 series       Image: Horder HL-2030 series         Image: Horder HL-2030 series       Image: Horder HL-2030 series       Image: Horder HL-2030 series         Image: Horder HL-2030 series       Image:                                                                                                    |
| OK <u>D</u> épanner                                                                                                    |                                                                                                    |

#### **Installation avec Windows 7**

La technique est évidemment très proche sous Windows 7, avec une interface légèrement différente. Imprimante  $\rightarrow$  Ajouter une imprimante  $\rightarrow$  Imprimante locale

| 🍥 🖶 Ajouter une imprimante                                                                                                    | 🚱 🖶 Ajouter une imprimante                                                                                                    |
|----------------------------------------------------------------------------------------------------|----------------------------------------------------------------------------------------------------|
| Quel type d'imprimante voulez-vous installer ?         Ajouter une imprimante locale<br>Utilisez cette option seulement si vous n'avez pas d'imprimante USB. (Windows installe<br>automatiquement les imprimantes USB lorsque vous les connectez.)         Ajouter une imprimante résgau, sans fil ou Bluetooth<br>Vérifiez que votre ordinateur est connecté au réseau ou que votre imprimante Bluetooth ou sans<br>fil est activée. | Choisir un port d'imprimante<br>Un port d'imprimante est un type de connexion qui permet à votre ordinateur d'échanger des<br>informations avec une imprimante.<br>Utiliser un port existant<br>Créer un nouveau port<br>Type de port<br>Utiliser un pour existant<br>Type de port<br>Don ne retrouve<br>plus el TCP : IP Ici,<br>mais en dessous<br>Suivent Annuler |
|                                                                                                    |                                                                                                    |
| Première variante 'W7 32 bits début 2011                                                                                                    | Deuxième variante W7 64 bits début 2012                                                                                                    |

Choisir un port d'imprimante  $\rightarrow$  Créer un nouveau port  $\rightarrow$  Type TCP/IP

Dans la fenêtre qui suit l'adresse IP sera automatiquement reconnue par mafreebox.freebox.fr Voir page suivante.

| 🚱 🖶 Ajouter une imprimante                                           |                                                   | $\bigcirc$ | 🖨 Ajouter une imprimante                                                                       |
|----------------------------------------------------------------------|---------------------------------------------------|------------|------------------------------------------------------------------------------------------------|
| Entrer un nom d'hôte                                                 | ou une adresse IP d'imprimante                    |            | Détection du port TCP/IP                                                                       |
| <u>T</u> ype de périphérique :<br>Nom d'hôte ou <u>a</u> dresse IP : | Périphérique TCP/IP v                             |            | Détection du port TCP/IP                                                                       |
| <u>N</u> om du port :                                                | mafreebox.freebox.fr                              |            | Windows affichera automatiquement la page suivante une fois le processus de détection terminé. |
| ✓ Interroger l'imprimante e                                          | sélectionner automatiquement le pilote à utiliser |            | 8                                                                                              |
|                                                                      |                                                   |            |                                                                                                |
|                                                                      |                                                   |            |                                                                                                |
|                                                                      | Suivant Annuler                                   |            | Suivant                                                                                        |

#### Cliquez sur suivant

Lancez la détection. Elle ne sera pas reconnue, pas de problème...

| 😋 🖶 Ajouter une imprimante                                                                                                    | 🕢 🖶 Ajouter une imprimante                                                                                      |
|----------------------------------------------------------------------------------------------------|----------------------------------------------------------------------------------------------------|
| Informations supplémentaires requises concernant le port                                                                                                    | Détection du modèle de pilote                                                                                   |
| Ce périphérique est introuvable sur le réseau. Vérifiez que :                                                                                                    |                                                                                                    |
| Le périphérique est allumé.     Vous êtes connecté au réseau.     Le périphérique est configuré correctement.     L'adresse de la page précédente est correcte.                                                                                                    | Windows communique avec l'imprimante afin de détecter<br>automatiquement le pilote d'impression à utiliser.     |
| Si vous pensez que l'adresse est incorrecte, cliquez sur Précédent pour revenir à la page précédente.<br>Corrigez l'adresse et effectuez une nouvelle recherche sur le réseau. Si vous êtes sûr que l'adresse est<br>correcte, sélectionnez le type de périphérique ci-dessous. | 2                                                                                                    |
| Type de périphérique  Standard Generic Network Card  Resconpalisé Paramàtras                                                                                                    |                                                                                                    |
|                                                                                                    | Suivant                                                                                                    |
|                                                                                                    |                                                                                                    |
| roblème. Cliquez « Suivant »                                                                                                    | ou 2045 qui fonctionne de la même facon                                                                         |
|                                                                                                    | Brother HL-2035 series                                                                                          |
| 🕞 🖶 Ajouter une imprimante                                                                                                    |                                                                                                    |
| Partage d'imprimante                                                                                                    | Une page de test a été envoyée à<br>l'imprimante                                                                |
| Si vous voulez partager cette imprimante, vous devez fournir un nom de partage. Vous pouvez utiliser le<br>nom suggéré ou en entrer un autre. Le nom de partage sera visible par les autres utilisateurs du réseau.                                                             |                                                                                                    |
| Ne pas partager cette imprimante                                                                                                    | Cette page de test résume les capacités d'impression<br>du texte et des graphiques, et fournit des informations |
| Partager cette imprimante afin que d'autres utilisateurs puissent l'utiliser                                                                                                    | techniques sur l'imprimante. Utilisez le programme de                                                           |
| Nom du partage : Brother HL-2035 series                                                                                                    | dépannage de l'imprimante si la page de test ne s'                                                              |
| Emplacement :                                                                                                    | imprime pas correctement.                                                                                       |
| Co <u>m</u> mentaire :                                                                                                    | Obtenir de l'aide sur l'impression                                                                              |
|                                                                                                    | Fermer                                                                                                    |
| Suivant Annuler                                                                                                    |                                                                                                    |
| ur cette fenêtre, faites votre choix. Le pilote de la                                                                                                    | fonctionner, celui de la Brother HL-2035 n'est pas                                                              |
| rother HL-2040 ou 2045 semble parfaitement                                                                                                    | proposé                                                                                                    |